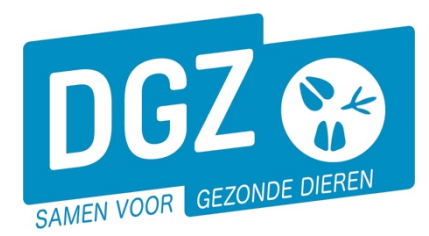

Dierengezondheidszorg Vlaanderen vzw Contactadres: Industrielaan 29 - 8820 TORHOUT Maatschappelijke zetel: Hagenbroeksesteenweg 167 - 2500 LIER BTW BE 0409.450.856 • RPR Antwerpen - afdeling Mechelen info@dgz.be • 078 05 05 23 • www.dgz.be

HANDLEIDING: BESTELLEN VAN EEN BVD-EAR PUNCH VIA VEEPORTAAL

## 1. Aanmelden in Veeportaal

Surf naar <u>www.dgz.be</u> en klik rechtsboven op 'MIJN DGZ'.

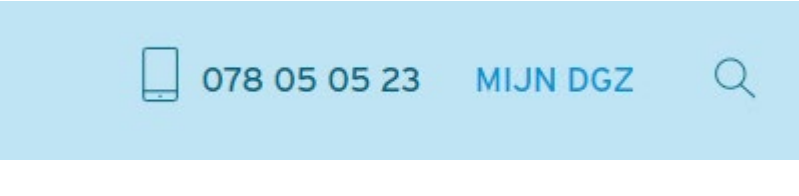

Vervolgens klik je op de knop 'START VEEPORTAAL'

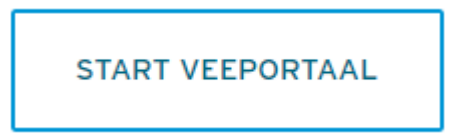

Geef vervolgens je gebruikersnaam en paswoord in en druk op de knop 'Aanmelden'.

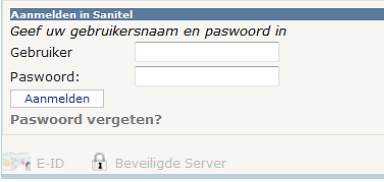

Gebruikersnaam en paswoord zijn hoofdlettergevoelig.

E-ID Reveiligde Server E-ID Reveiligde Server E-ID Eerst kom je op de pagina met berichten (het prikbord). Om op de startpagina van Veeportaal te komen, klik je bovenaan op 'Sanitel.net-PRD'.

| DG                                        | Z 😵    | Sanitel.N                   | et - PRD                                                                                                    |           |      | Con  | tact   Handleidingen |  |  |
|-------------------------------------------|--------|-----------------------------|----------------------------------------------------------------------------------------------------|-----------|------|------|----------------------|--|--|
| Startpagina : Applicatie : Prikbord 🗸 🔎 🕞 |        |                             |                                                                                                    |           |      |      |                      |  |  |
| Tableperking                              |        |                             |                                                                                                    |           |      |      |                      |  |  |
| Prikbord                                  |        |                             |                                                                                                    |           |      |      |                      |  |  |
| Info                                      | Invoer | Titel                       | Omschrijving                                                                                                    | Datum     | Bron | Taal | Rijksregisternummer  |  |  |
|                                           |        | Naar startpagina Veeportaal | Klik bowmaan dit scherm op Sanital.Net-98D, in de lichtblauwe zone, om naar de startpagine van Veeportaal te gaan. | 1/06/2018 | DGZ  |      |                      |  |  |

## 2. De bestelling plaatsen

Op de startpagina klik je op de link '**Aanmaken bestelling'**. Op het volgende scherm '**Beheer bestelling'** klik je op de knop '**Artikel toevoegen'**.

| DGZ 😵             | Sanite                                       | el.Net - I | PRD               |                 |     |               |      |             |                  | Contact   Handleidingen |
|-------------------|----------------------------------------------|------------|-------------------|-----------------|-----|---------------|------|-------------|------------------|-------------------------|
| Startpagina : Bes | stelling : Beheer bestelling                 | 1          |                   |                 |     |               |      |             | ~                | X 20 =0 12=C            |
| Beheer bestelling | g                                            |            |                   |                 |     |               |      |             |                  |                         |
| Bestellingsnummer | r                                            |            |                   |                 | V P | Status        | r    | Vieuw       |                  |                         |
| © Inrichting      |                                              |            |                   |                 | 0P  | Meldingsdatum |      | 26/11/2014  |                  |                         |
|                   |                                              |            |                   |                 |     |               |      |             |                  |                         |
| Diertype          |                                              |            |                   |                 | Ŧ   |               |      |             |                  |                         |
| Beslag            |                                              |            |                   |                 | *   |               |      |             |                  |                         |
| Operator          |                                              |            | BE00003619        | ✓               | 📁 🔎 |               |      |             |                  |                         |
| Ordenummer        |                                              |            | DE BOCK STEFAAN   |                 |     |               |      |             |                  |                         |
| Bestellijnen      | Facturatie-<br>operator<br>en leveringsadres | Validatie  | Historiek Archief |                 |     |               |      |             |                  | 4                       |
| Bestellijnen      |                                              |            |                   |                 |     |               |      | Kopieer in: | atste bestellijn | Artikel toevoegen       |
| #                 | Categorie                                    |            | Artikel type      | Artikel subtype |     | Hoeveelheid   | Taal | Status      | Reeks v          | an t/m                  |

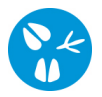

Een nieuw scherm opent (Beheer bestellijn) waarin je een artikel kunt kiezen.

Indien er geen nieuw scherm geopend wordt, kijk dan na of er geen pop-ups geblokkeerd worden. De **'Handleiding voor het aanpassen van de pop-up instellingen'** kan je via volgende link raadplegen: <u>https://www.dgz.be/publicaties/handleidingen-veeportaal-pop-up-instellingen.</u>

Vul in het nieuwe scherm de velden '**Artikel type**' (materiaal) en '**Artikel subtype**' (BVD- ear punch) zelf aan door de keuzelijstje open te klikken op het driehoekje, rechts van de witte balk.

| Beheer bestellijn        |                                             |   |                   |       |
|--------------------------|---------------------------------------------|---|-------------------|-------|
| Bestellingsnummer        | ✓ ② Ø                                       | - | Status bestelling | Nieuw |
| Categorie                | Dierenarts                                  | • | Status bestellijn | Nieuw |
| Artikel type             | Materiaal 🗸                                 |   | Commentaar        |       |
| Artikel subtype          | BVD-ear punch                               | • |                   |       |
| Info Status<br>historiek | Validatie DGZ administratieve<br>informatie |   |                   |       |
| URL                      | http://www.dgz.be/                          |   |                   |       |
| Hoeveelheid              | 15 •                                        |   |                   |       |

Geef de hoeveelheid door.

Vervolgens klik je op de knop **Toevoegen**, rechts onderaan het scherm **Beheer bestellijn**. Je hebt nu 1 artikel toegevoegd aan je bestelling.

## 

Binnen één bestelling kun je meerdere artikelen bestellen. Hiervoor start je in het scherm **Beheer bestelling** opnieuw bij de stap '**Artikel toevoegen'**. <u>Bijvoorbeeld voor het bestellen van de BVD tang (zie 'artikel type'</u> <u>materiaal, 'artikel subtype' tang TST (BVD oorweefselstaal)</u>

Klaar met bestellen? Klik dan op de knop **Toevoegen** rechts onderaan in het scherm **Beheer bestelling**. Het bestellingsnummer wordt automatisch ingevuld en je bestelling is geregistreerd in Veeportaal.